## Cómo Ingresar | Reuniones AdHoc

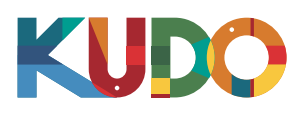

| KUDO |                                                                                                    |                                                                                                    |
|------|----------------------------------------------------------------------------------------------------|----------------------------------------------------------------------------------------------------|
|      | Welcome to your Upcor                                                                                                    | ning Kudo Session                                                                                                    |
|      | Session<br>Committee Quarterly Check-In<br>I be the<br>Monday, June 10 2019<br>0 18:04 - 21:04<br>With the the the the the the the the the t | The Session is running.  Email:  Vour email address Display Name:  Vour display name  Join Session  Q Wear a headset for the best experience. |
|      | More Detail                                                                                                    | S▼                                                                                                    |

En **Google Chrome** diríjase al **enlace proporcionado**. Complete el formulario, haga clic en **Join Session**, ¡y estará adentro!

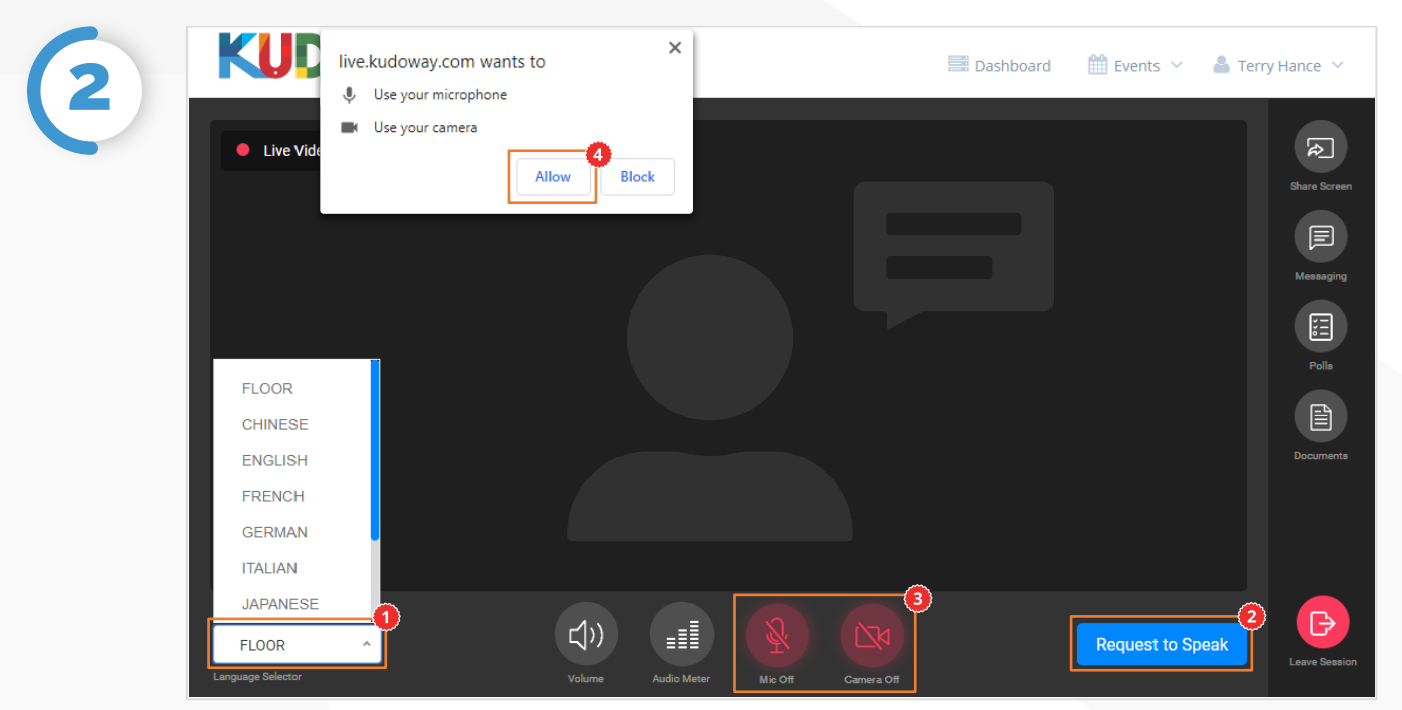

Una vez haya entrado, haga click on **Floor** y seleccione su **idioma preferido** de la lista desplegable. Para hablar, haga click en **Request to Speak**<sup>(\*)</sup> (si es necesario), y **active su cámara y micrófono**<sup>(\*)</sup> una vez haya sido autorizado. Si es la primera vez que utiliza KUDO, haga clic en **Permitir**<sup>(\*)</sup> cuando se le pida, para habilitar el uso de sus dispositivos.

## Cómo Ingresar | Reuniones AdHoc

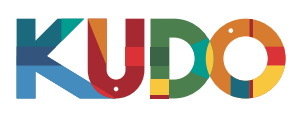

## Desde un teléfono inteligente uti AT&T 🔶 10:29 AM 9-41 AM Ċ live.kudoway.com $\leftarrow$ KUDO Committee Quarterly Check-In If you have KUDO app installed, please click 1h 32m in session Details 🔻 First time joining KUDO session on this device? Please download the KUDO app from App Store below: © KUDO, Inc., 2018. All rights reserved. JOIN Û П <

En su teléfono inteligente, vaya al enlace proporcionado y seleccione Abrir en la aplicación de Kudo. Complete el formulario, seleccione **Join** y ¡estará adentro!

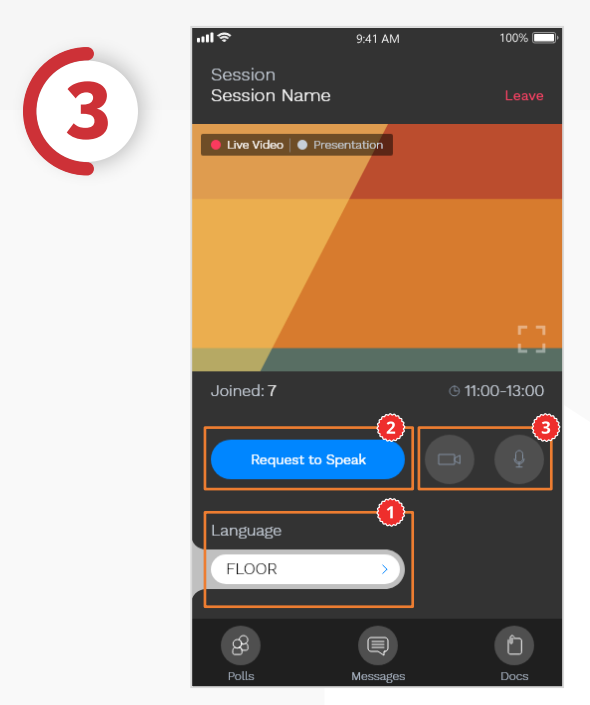

Una vez haya entrado, seleccione **Floor** y escoja su idioma preferido.<sup>®</sup> Para hablar, seleccione **Request to Speak**<sup>®</sup>(si es necesario) y **active su cámara y micrófono<sup>®</sup>** una vez haya sido autorizado.